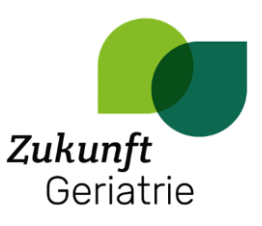

# Anleitung Rückmeldesystem

Über das Rückmeldesystem können Sie in Dokumenten Kommentare hinterlassen.

### Zugang

Das Programm ist auf den Tablets zu finden, die eigens für das Projekt angeschafft wurden.

Nachdem das Programm geöffnet ist und Sie sich angemeldet haben, klicken Sie auf den Button "Dokument öffnen" oben rechts.

#### Dokument öffnen

Anschließend nochmal auf den Button "Dokument hinzufügen" klicken, um ein Dokument zum Kommentieren auszuwählen.

| Dokumentauswahl      |    | ×         |
|----------------------|----|-----------|
| Dokumente            |    |           |
| Folie Arbeitsgruppen |    |           |
| Instrumente          |    |           |
|                      |    |           |
|                      |    |           |
|                      |    |           |
|                      |    |           |
|                      |    |           |
|                      |    |           |
|                      |    |           |
|                      |    |           |
|                      |    |           |
|                      |    |           |
|                      |    |           |
|                      |    |           |
|                      |    |           |
|                      |    |           |
|                      |    |           |
|                      |    |           |
| entfernen            | ок | Abbrechen |
|                      |    |           |

Nach dem Bestätigen mit "OK" öffnet sich das ausgewählte Dokument.

Mit den zwei "Zoom"-Buttons können Sie das Dokument vergrößern und verkleinern.

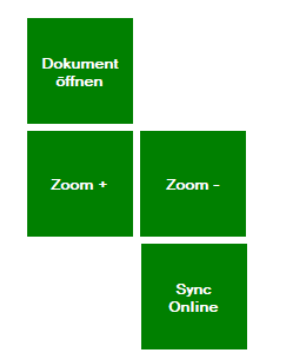

#### Kommentare hinzufügen

Mit dem Mauszeiger kann dann ein Feld für den gewünschten Bereich gezogen werden.

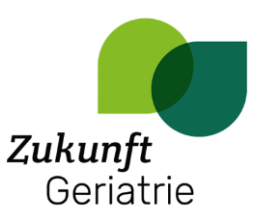

## Informationsfilme¶

Es erscheint ein kleines Fenster, in dem gefragt wird, ob Sie einen Kommentar verfassen wollen. Bestätigen Sie dies.

| doko       |                                       | ×    |  |  |  |  |  |  |  |
|------------|---------------------------------------|------|--|--|--|--|--|--|--|
| Wollen Sie | Wollen Sie einen Kommentar verfassen? |      |  |  |  |  |  |  |  |
|            | Ja                                    | Nein |  |  |  |  |  |  |  |

Anschließend können Sie Ihren Kommentar schreiben. Das funktioniert mit der eingefügten Tastatur im Fenster, aber auch mit der Computer-Tastatur.

| Ko | mmentar |      |     |     |       |       | ×         |
|----|---------|------|-----|-----|-------|-------|-----------|
|    |         |      |     |     |       |       |           |
| i  | 1 2     | 3 4  | 5 6 | 7 8 | 9 0 : | = ß î | Back      |
|    | q w     | e r  | t z | u i | o p   | ü *   | ( )       |
|    | a s     | d f  | g h | j k | l ö   | ä -   | + %       |
| :  | Shift   | y x  | c v | b n | m ,   | . :   | ; >       |
|    |         | Leer |     |     |       |       |           |
|    | Voice   |      |     |     |       | ок    | Abbrechen |

Nach dem Bestätigen erscheint der Kommentar in der Übersicht rechts.

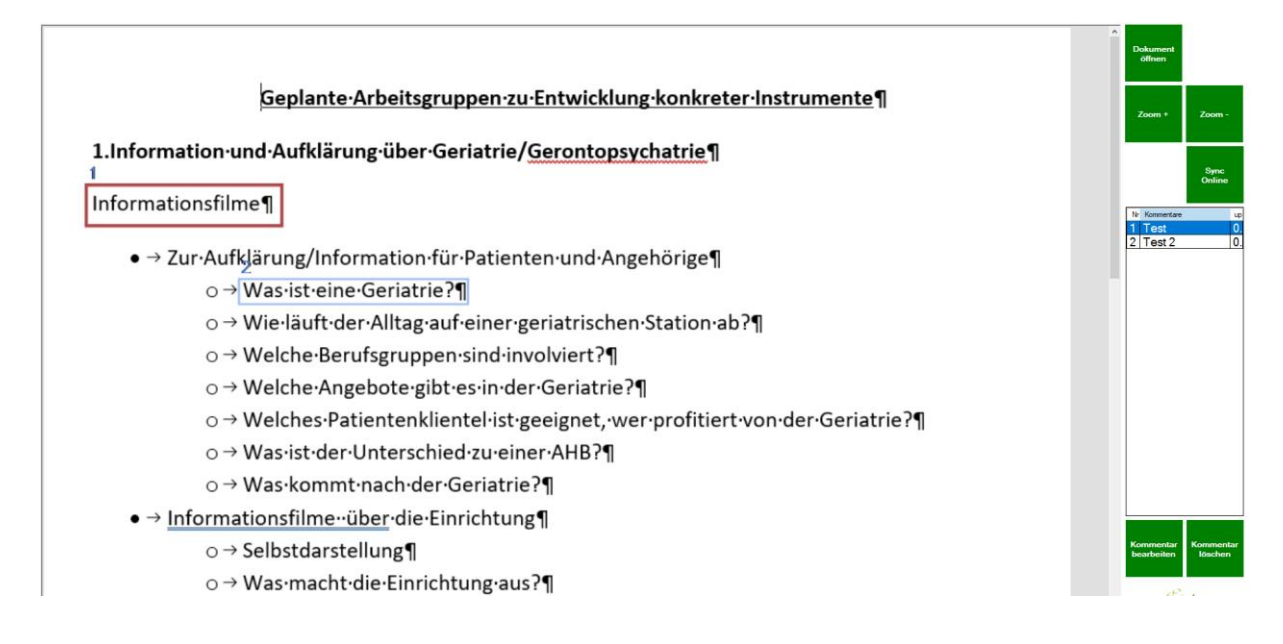

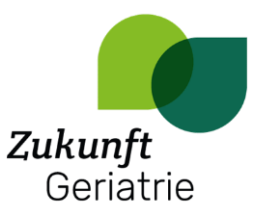

Der Bereich des ausgewählten Bereichs ist rot markiert. Mit den Buttons unter der Übersicht können die Kommentare bearbeitet und gelöscht werden.

Wenn Sie Ihre Kommentare verfasst haben, klicken Sie auf den Button "Sync Online", um Ihre Beiträge zu synchronisieren.

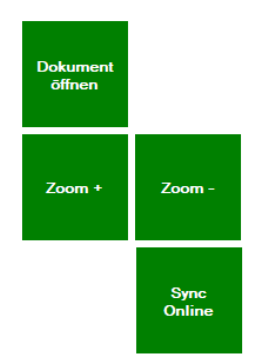

#### Dateien hochladen

Neue Dokumente können nur von Admins hochgeladen werden. Dafür erscheint neben dem Button "Dokument öffnen" ein Button "Dokument hochladen".

Der Admin kann alle verfassten Kommentare einsehen, bearbeiten und löschen.

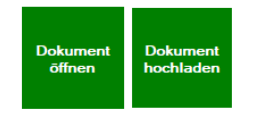